# **TIRADENTES CARREIRAS**

## Cadastrando um novo estágio

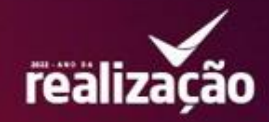

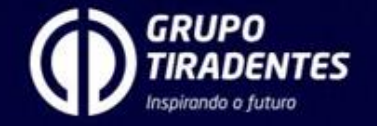

1. Realize o login no seu portal acadêmico Magister.

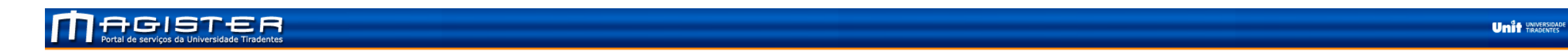

| . [ | Login Solicitação de Nova Senha |
|-----|---------------------------------|
|     | SITE SEGURO Usuário:<br>Senha:  |
|     | OK Ajuda Outros Serviços        |

Available on Google play

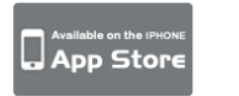

#### Atenção

Caso você não possua instalado em sua máquina o programa Adobe® Acrobat® ReaderTM, faça o download agora e instale, pois ele é necessário para visualização e impressão dos relatórios deste Portal de Serviços.

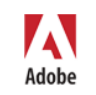

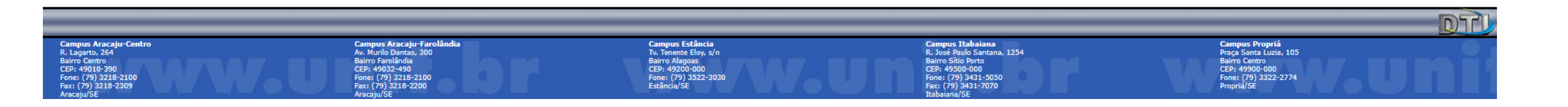

2. Vá até o ícone amarelo nos destaques chamado **CARREIRAS**, clique nele que você será redirecionado para o novo portal.

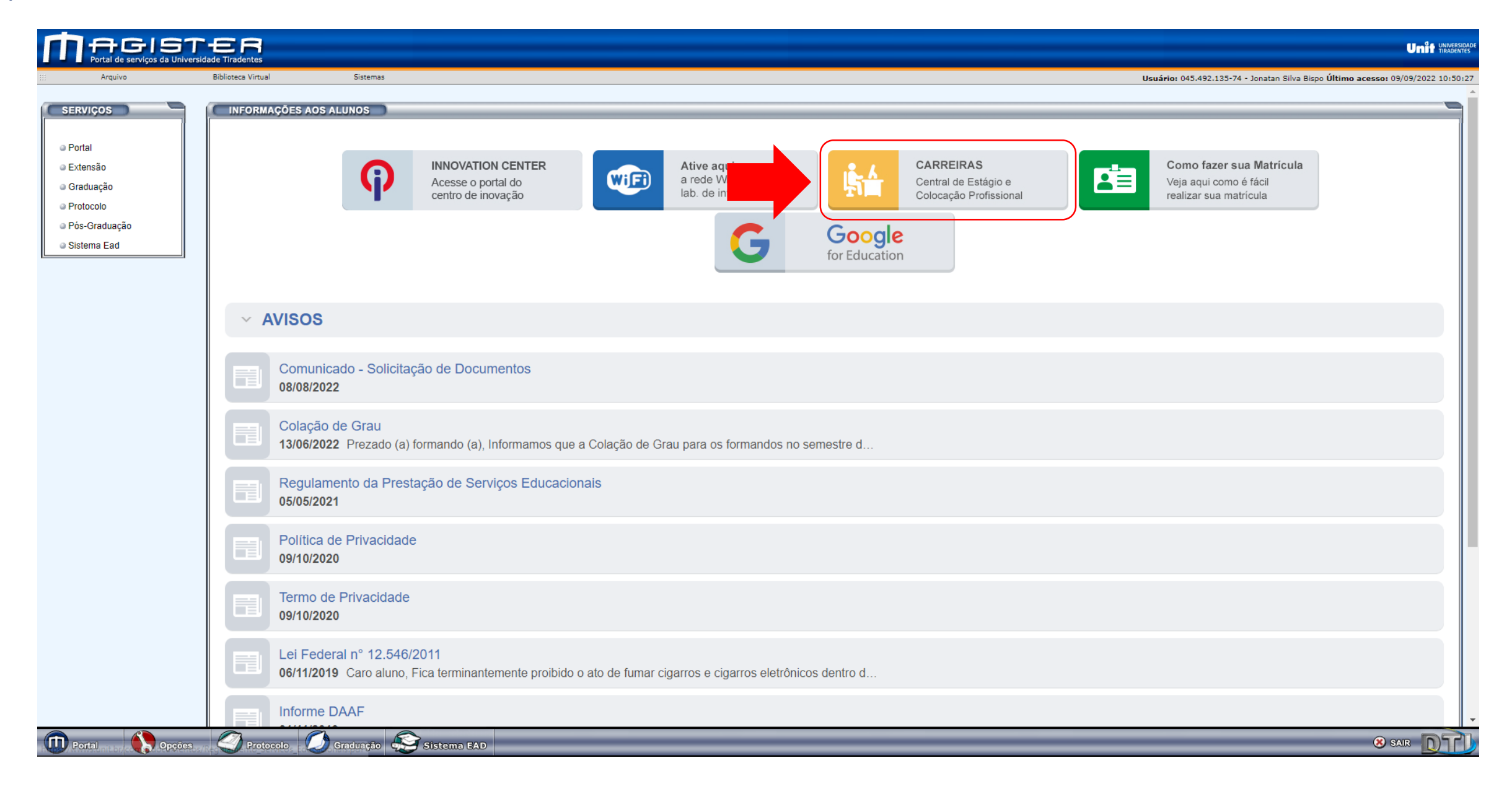

3. Para acessar é fácil, o **login** será sempre seu **CPF** e a **senha** do primeiro acesso também será o **CPF**, em seguida você terá a opção de redefini-la.

|                                                                                                    | Entrar<br>Insira seu CPF e senha.                                                                                                    |           |
|----------------------------------------------------------------------------------------------------|----------------------------------------------------------------------------------------------------|-----------|
|                                                                                                    | Senha                                                                                                    |           |
|                                                                                                    | Entrar<br>Esqueci a senha<br>Ao clicar em Entrar, você concorda que o uso do sistema é regido pelas                                      |           |
|                                                                                                    | políticas de privacidade de sua instituição e nossos Política de Privacidade<br>e Termos<br>Leve sua pesquisa de carreira para o celular | PRE SEN C |
| PIDS<br>MACULANDE<br>TRADENTES                                                                                                    | Carreiras GT - © todos os direitos reservados                                                                                            |           |
| T Lines SUA CO Lines And Lines And L | POWERED BY symplicity                                                                                                    |           |
|                                                                                                    |                                                                                                    |           |

4. Pronto, você chegou na página inicial do seu portal. Clique no Card DOCUMENTAÇÃO DE ESTÁGIOS.

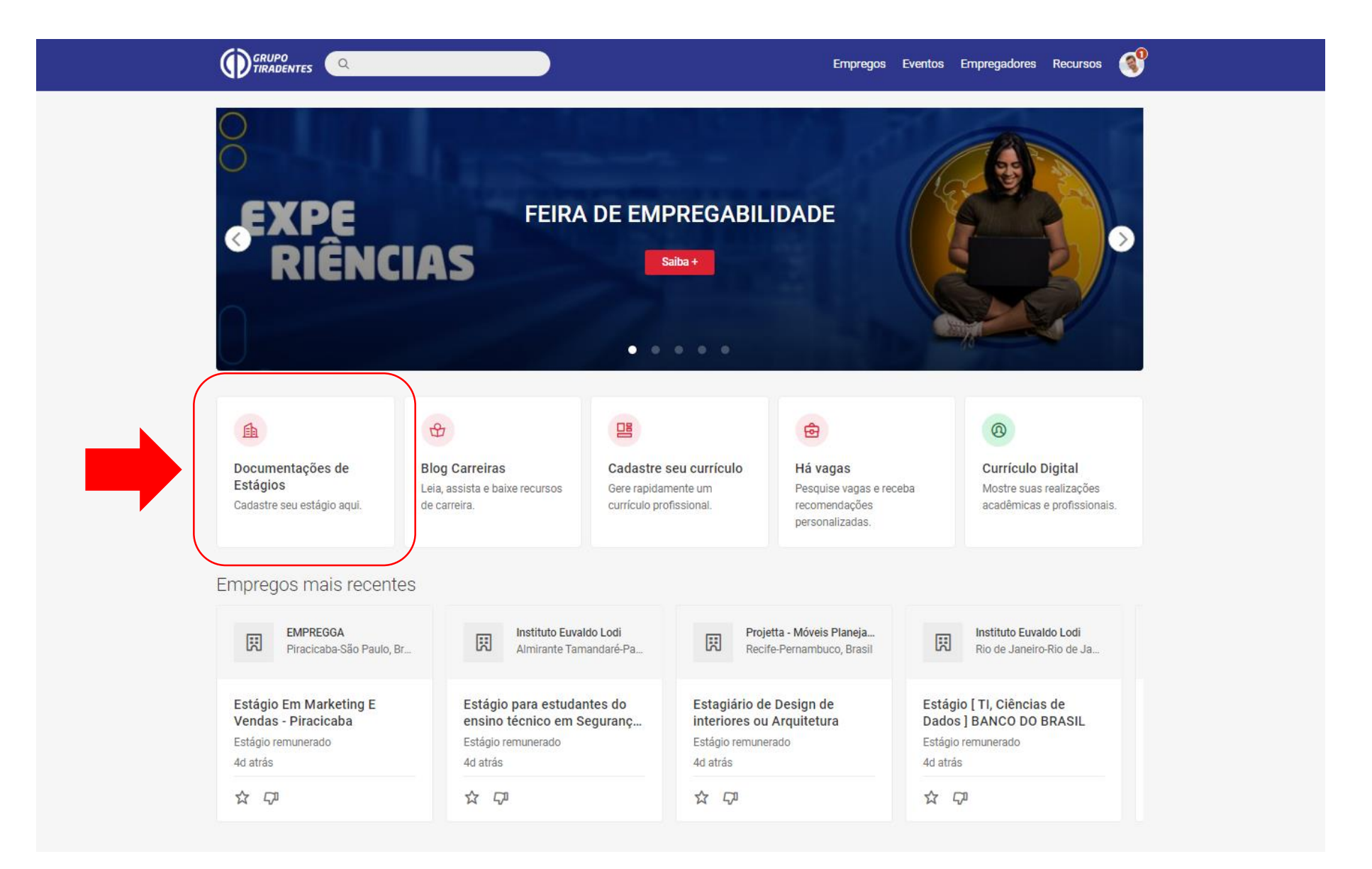

5. Clique no botão vermelho para abrir o módulo de estágio.

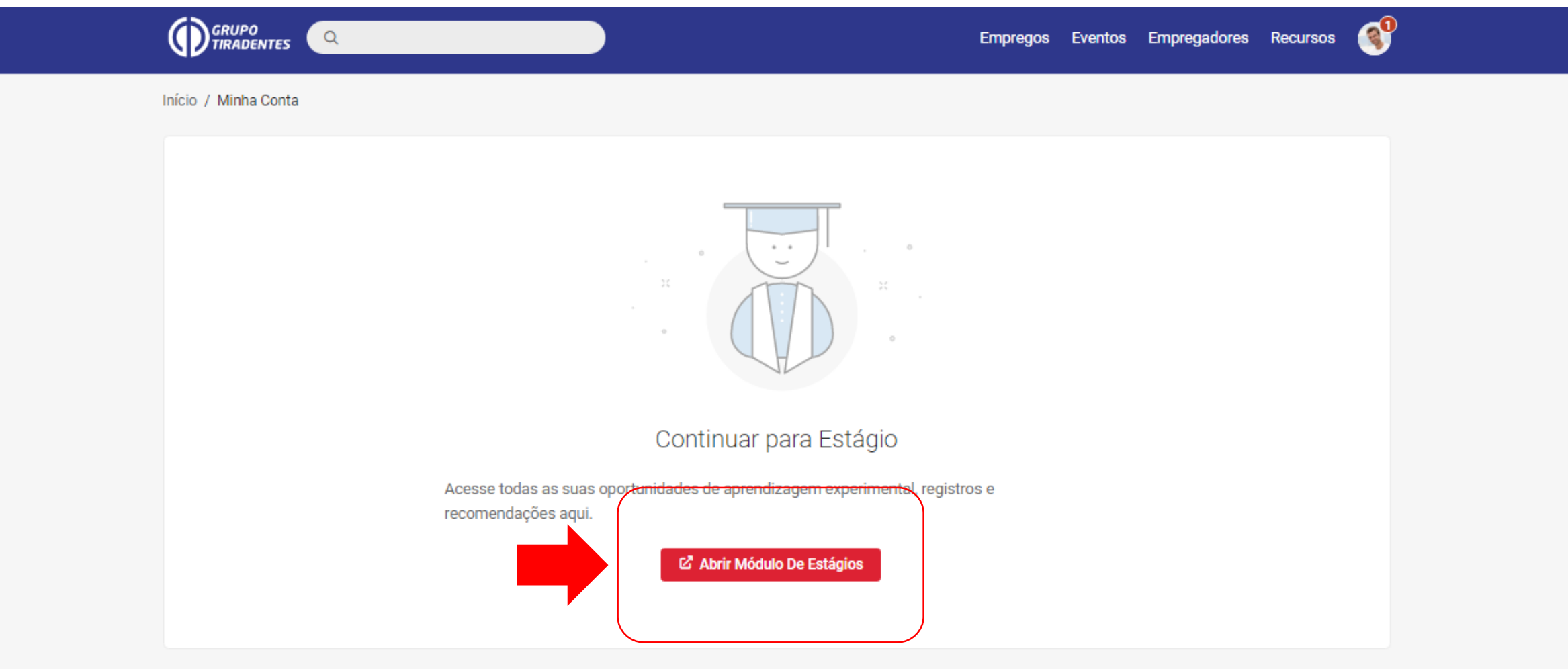

Carreiras GT - © todos os direitos reservados

POWERED BY symplicity

6. É só clicar em NOVO ESTÁGIO. A partir daí o procedimento é simples, serão apenas 4 passos.

|               |                             | ф вм ~       |
|---------------|-----------------------------|--------------|
| Meus Estágios |                             | NOVO ESTÁGIO |
|               |                             |              |
|               | Q                           |              |
|               | Nenhum resultado encontrado |              |
|               |                             |              |
|               |                             |              |
|               |                             |              |
|               |                             |              |
|               |                             |              |
|               |                             |              |
|               |                             |              |
|               | (*)                         |              |

#### 7. No passo 1, digite o **CNPJ** da empresa e clique em **pesquisar**.

| PORTAL MEUS ESTÁGIOS                                                                            | 🜲 🌔 Bruno M. 👻 |
|-------------------------------------------------------------------------------------------------|----------------|
| Selecionar Empresa                                                                              |                |
|                                                                                                 |                |
| 1. Selecionar Empresa       2. Dados do Estágio       3. Plano de Atividades       4. Finalizar |                |
| Dados da Empresa                                                                                |                |
| CNPJ/CPF: Nome da empresa: Pesquisar empresa                                                    |                |
| Cancelar estágio                                                                                |                |
|                                                                                                 |                |
|                                                                                                 |                |
|                                                                                                 |                |
|                                                                                                 |                |
|                                                                                                 |                |
|                                                                                                 |                |
| © 2022 Contratanet - Todos os direitos reservados                                               |                |
| Políticas de Privacidade                                                                        |                |

8. Confira se os dados apresentado na pesquisa são os mesmos informados pela empresa.Se tudo estiver correto clique no botão **selecionar**.

Caso a empresa não apareça na pesquisa clique em CADASTRA EMPRESA.

|                    |                                 |                            |                                       |               | <b>A</b> | 📃 Bruno M. 🝷 |
|--------------------|---------------------------------|----------------------------|---------------------------------------|---------------|----------|--------------|
| Selecionar Empresa |                                 |                            |                                       |               |          |              |
|                    | 1. Selecionar Empresa           | 2. Dados do Estágio        | 3. Plano de Atividades                | A. Finalizar  |          |              |
|                    | Dados da Empresa                |                            |                                       |               |          |              |
|                    | CNPJ/CPF: Nome                  | e da empresa:              | Pesquisar empresa                     |               |          |              |
|                    | Nome<br>UNIVERSIDADE TIRADENTES | CNPJ/CPF<br>13.013.263/000 | Endereço<br>01-87 Aracaju, Sergipe, E | 3R Selecionar |          |              |
|                    | Cancelar estági                 | mpresa                     |                                       |               |          |              |
|                    |                                 |                            |                                       |               |          |              |

٠

4. Finalizar

Estou ciente de que as informações preenchidas são as mesmas acordadas com a concedente para elaboração do Termo de Compromisso de Estágio. Em caso de divergência, o requerimento poderá ser INDEFERIDO, acarretando o reinício do processo.

#### Tipo de Estágio

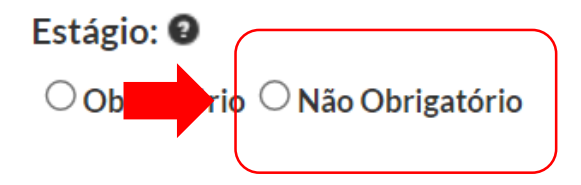

- Após selecionar a empresa um formulário será aberto para que você possa cadastrar seu estágio.
- Primeiro passo é selecionar a caixinha azul e dar ciência de que as informações inseridas são verdadeiras.
- Em seguida selecione a modalidade de estágio, que no seu caso será o **"não obrigatório".**

## Carga Horária

Data de Início do Estágio: \* Data de Término do Estágio: \* Estou ciente que o estágio só é válido durante o período em que o estudante estiver matriculado. Horário de Trabalho: Intervalo/Almoco (opcional): às às hh:mm hh:mm hh:mm hh:mm seg às às hh:mm hh:mm hh:mm hh:mm ter às às hh:mm hh:mm hh:mm hh:mm qua às hh:mm às hh:mm hh:mm hh:mm qui às às hh:mm hh:mm hh:mm hh:mm sex às hh:mm hh:mm às hh:mm sáb hh:mm às hh:mm hh:mm às hh:mm hh:mm dom

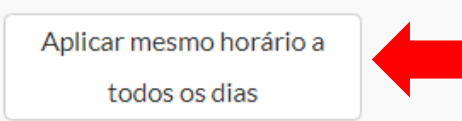

• Agora coloque a data de inicio e termino do estágio.

Dica: Todas as informação precisam ser informadas pela empresa.

- Agora clique na caixinha dando ciência.
- Coloque o horário de entrada e saída do estágio. Para agilizar basta colocar o horário no primeiro dia e clicar na caixinha ao lado para preencher todos os dias de uma vez só, legal né?

#### Dados Técnicos da Empresa

Responsável Legal: \*

Selecionar Responsável

 $\sim$ 

Supervisor do Estágio: \*

Selecionar Supervisor

 $\sim$ 

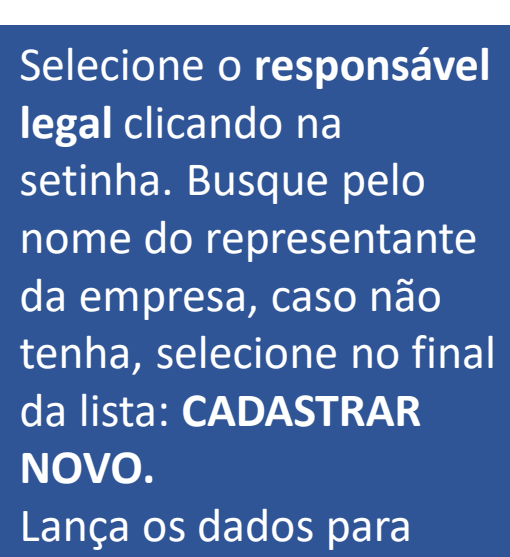

serem registrados no sistema. Selecione o **Supervisor do estágio** clicando na setinha. Busque pelo supervisor, caso não tenha, selecione no final da lista: **CADASTRAR NOVO.** 

Lança os dados para serem registrados no sistema.

#### Benefícios

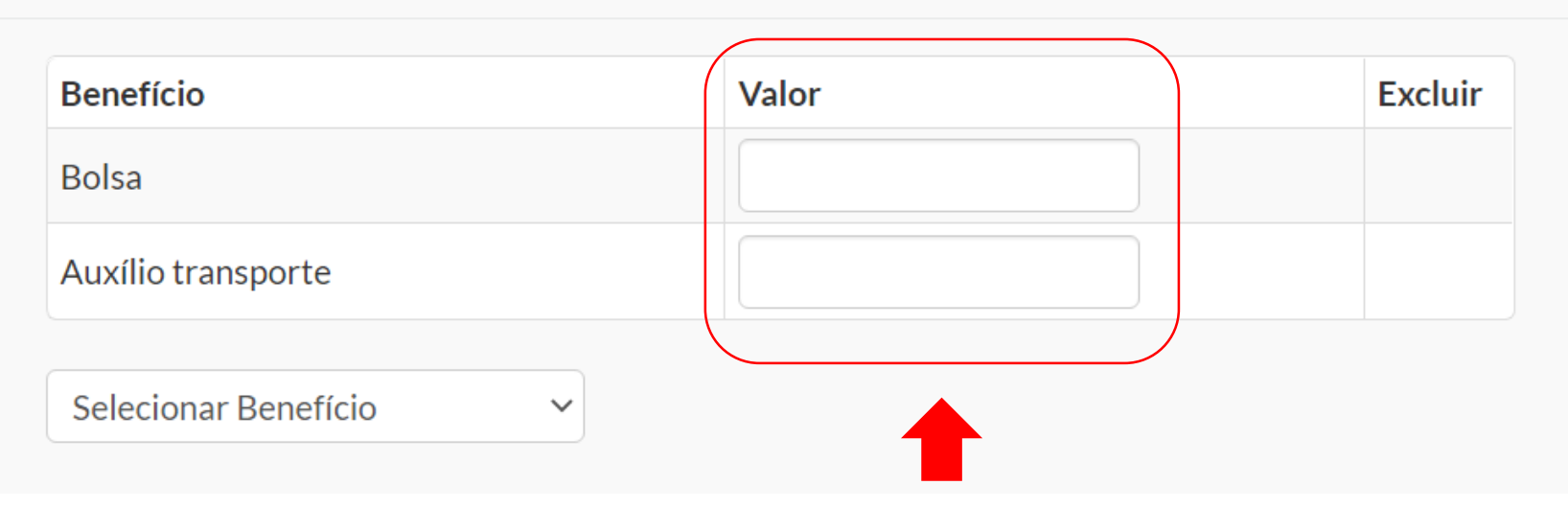

Digite os valores da bolsa e do auxílio transporte.

Atenção, ambos são obrigatórios pela lei 11.788/2008, <u>não pode faltar</u>.

**Obs:** Se no termo não especificar o valor do auxílio transporte, verificar o valor do beneficio com a empresa e preencher o campo.

## Local do Estágio

|   | CEP*         |                                                            |                                                                        |
|---|--------------|------------------------------------------------------------|------------------------------------------------------------------------|
| ~ | 0000-000     |                                                            |                                                                        |
|   | Número       | Complemento                                                |                                                                        |
|   |              |                                                            |                                                                        |
|   | Cidade, UF * |                                                            |                                                                        |
|   | Aracaju, SE  |                                                            |                                                                        |
|   | ~            | CEP*<br>OOOOO-OOO<br>Número<br>Cidade, UF *<br>Aracaju, SE | CEP*<br>00000-000<br>Número Complemento<br>Cidade, UF *<br>Aracaju, SE |

• Caso não esteja preenchido adicionar o endereço completo da empresa.

## Agência

Gerido por Agência de Integração: \* 🥹

 Se seu contrato for gerido por alguma agência de integração, clique em sim e adicione o nome do agente ou selecione caso ele já apareça na lista.

**Obs:** Para saber o que é um agente de integração, passe o mouse sob o ícone "?".

- Se seu contrato não tiver agente de integração clique em não.
- Após uma das ações clique em próximo.

\*Campos obrigatórios

**Próximo** 

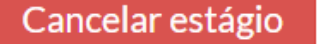

| 1. Selecionar Estagiário                        | 2. Selecionar Empresa                      | 3. Dados do Estágio                 | 4. Plano de Atividades                                             |             |
|-------------------------------------------------|--------------------------------------------|-------------------------------------|--------------------------------------------------------------------|-------------|
| 5. Finalizar                                    |                                            |                                     |                                                                    |             |
|                                                 |                                            |                                     |                                                                    |             |
| Atividades a serem realiza                      | adas: * (mínimo 100 caracteres)            |                                     |                                                                    |             |
| Neste espaço devem ser                          | listadas as responsabilidades e a          | tividades práticas relacionadas a   | ao curso à serem desenvolvidas durante o estágio.                  |             |
|                                                 |                                            |                                     |                                                                    |             |
|                                                 |                                            |                                     |                                                                    |             |
|                                                 |                                            |                                     |                                                                    |             |
|                                                 |                                            |                                     |                                                                    |             |
| A empresa é responsa<br>profissional e cultural | ável por possuir toda a infraestrutu<br>I. | ra de instalações em condições de p | proporcionar ao estagiário atividades de aprendizagem socia        | al,         |
| A empresa é responsa<br>profissional e cultural | ável por possuir toda a infraestrutu<br>I. | ra de instalações em condições de p | proporcionar ao estagiário atividades de aprendizagem socia        | al,         |
| A empresa é respons:<br>profissional e cultural | ável por possuir toda a infraestrutu<br>I. | ra de instalações em condições de p | proporcionar ao estagiário atividades de aprendizagem socia        | al,         |
| A empresa é respons:<br>profissional e cultura  | ável por possuir toda a infraestrutu<br>I. | ra de instalações em condições de p | proporcionar ao estagiário atividades de aprendizagem socia<br>*Ca | al,<br>mpos |

- Aqui você deverá descrever as atividades que você irá realizar e que constam no seu TCE, dentro do Plano de Atividades.
- Em seguida clique na caixinha verde dando ciência de que o campo possuem as instalações necessárias para a realização das atividades.
- Após realizar estas duas ações, clique em próximo.

| 1. Selecionar Estagiário                                                                                                    | 2. Selecionar Empresa                                                                  | 3. Dados do Estágio | 4. Plano de Atividades |        |
|----------------------------------------------------------------------------------------------------|----------------------------------------------------------------------------------------|---------------------|------------------------|--------|
| 5. Finalizar                                                                                                    |                                                                                        |                     |                        |        |
|                                                                                                    |                                                                                        |                     |                        |        |
| Dados do Estagiá                                                                                                    | rio                                                                                    |                     |                        | Editar |
| Nome: Beatriz da Silva Mo<br>E-mail: beatriz.moreira@s<br>Mais detalhes                                                                                   | oreira<br>xouunit.com.br                                                               |                     |                        |        |
| Dados da Empres                                                                                                    | a                                                                                      |                     |                        | Editar |
| Pessoa Física Contratanto<br>Órgão Regulador: Não inf<br>Registro no órgão regulac<br>CNPJ: 051.676.865-47<br>E-mail da empresa: flavio,<br>Mais detalhes | e: Experience X Consultoria<br>formado<br>dor: Não informado<br>jesus:2013@outlook.com |                     |                        |        |
| Dados do Campus                                                                                                    | S                                                                                      |                     |                        | Editar |
| Nome do Campus: Campu<br>CNPJ: Não disponível<br>Telefone: Não disponível<br>Mais detalhes                                                                | ıs Aracaju - Farolândia                                                                |                     |                        |        |

- Aqui você consegue verificar todos os dados cadastrados até agora.
- Role a pagina até o final para finalizar acrescentando os dados do seguro.

#### Mais detalhes

#### Dados do Seguro

| Data de Início:    | Data de Término:    |  |
|--------------------|---------------------|--|
| 01/08/2022         | 01/08/2023          |  |
| CNPJ:              | Seguradora:         |  |
| 00.000.000/0000-00 |                     |  |
| Número da Apólice: | Valor da Cobertura: |  |
|                    |                     |  |

 Digite os dados do seguros que devem estar no seu termo de compromisso, em seguida clique em salvar para finalizar o cadastro.

| Central de Cari                                                                                                    | reiras deve aval                                        | iar se os dados i           | informados estã | o corretos e se | as condições c | do estágio | estão de acordo co | m a lei.                                |                                                       |         |          |           |           |
|----------------------------------------------------------------------------------------------------|---------------------------------------------------------|-----------------------------|-----------------|-----------------|----------------|------------|--------------------|-----------------------------------------|-------------------------------------------------------|---------|----------|-----------|-----------|
| Dados do I                                                                                                    | Estágio                                                 |                             |                 |                 |                |            |                    | Visualiz                                | zar Estágio                                           |         |          |           |           |
| Status Em Análise: Central de Carreiras<br>Período: 01/08/2022 a 01/08/2023<br>Endereço do Estágio: AV JORGE AMADO, 1565, JARDINS, SALA 04 E 06,, 0, Aracaju, SE, 49160-000 - Brasil<br>Dias de recesso concedidos: 0<br>Dias de recesso disponíveis: 3 |                                                         |                             |                 |                 |                |            |                    | EDITAR<br>Dados o<br>Plano d<br>Dados o | entos<br>do Estágio<br>le Atividades<br>do Estagiário | -       |          |           |           |
| Dados do I                                                                                                    | Estagiário                                              |                             |                 |                 |                |            |                    | Dados o Dados o                         | da Empresa<br>do Campus                               |         |          |           |           |
| Nome do Campus<br>Curso: Administ                                                                                                    | :: Unit-SE - Cam<br>tração - Noite                      | ipus Aracaju - Fa           | arolândia       |                 |                |            |                    | Agência<br>Dados o                      | a de Integraç<br>do Seguro                            | ão      |          |           |           |
| Beatriz da S                                                                                                    | ilva Moreira                                            |                             |                 |                 |                |            | ~                  |                                         |                                                       |         |          |           |           |
| Semestre: 7<br>Número de M<br>CPF: 862.80                                                                                                    | latrícula: 119212<br>4.315-25                           | 22302                       |                 |                 |                |            |                    |                                         | -                                                     |         |          |           |           |
| E-mail: beatr<br>Horas não ob<br>Carga horária                                                                                                    | riz.moreira@sou<br>rigatórias: 120/1<br>semanal: 20 hor | uunit.com.br<br>.048<br>'as |                 |                 |                |            |                    |                                         | St                                                    | atus: E | m Anális | e: Centra | al de Car |
| Carga                                                                                                    | segunda-<br>feira                                       | terça-feira                 | quarta-feira    | quinta-feira    | sexta-feira    | sábado     | domingo            |                                         | Pe                                                    | eríodo: | 01/08/2  | 2022 a C  | )1/08/2   |
| horária                                                                                                    | 08:00 às                                                | 08:00 às                    | 08:00 às        | 08:00 às        | 08:00 às       |            |                    |                                         |                                                       |         |          |           |           |

 Pronto, agora você pode acompanhar o status do seu estágio, que terá o prazo de até 72 horas úteis para que ele seja liberado pela Central Carreiras.

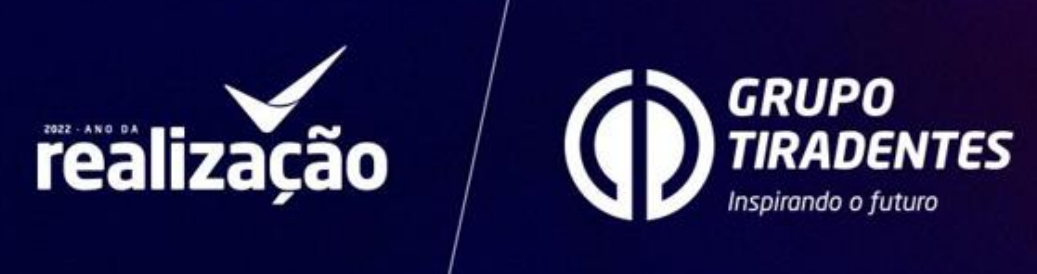

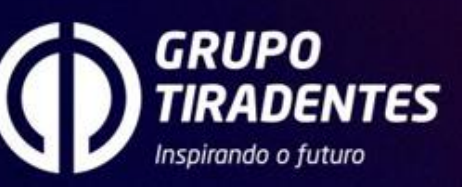